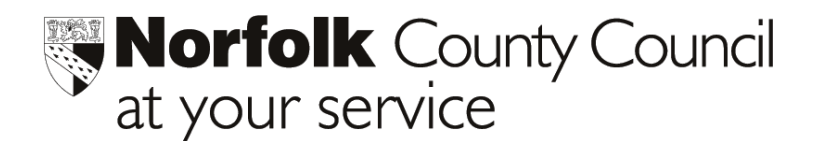

Enter a date

## **Phoenix Gold – Family Update Form**

From time to time it is necessary for schools to check on the accuracy of the basic pupil data which is held within school systems. This process normally requires the sending of letters to parents and/or guardians, allowing them to audit/verify the data. On return school staff can then apply any changes to pupil records within Phoenix Gold. The **Family Update Form** enables this process to be standardised and streamlined.

- 1. From *Main Menu* go to *Pupil Reports* and click on *Standard Reports*
- 2. Select Family Update form as shown below

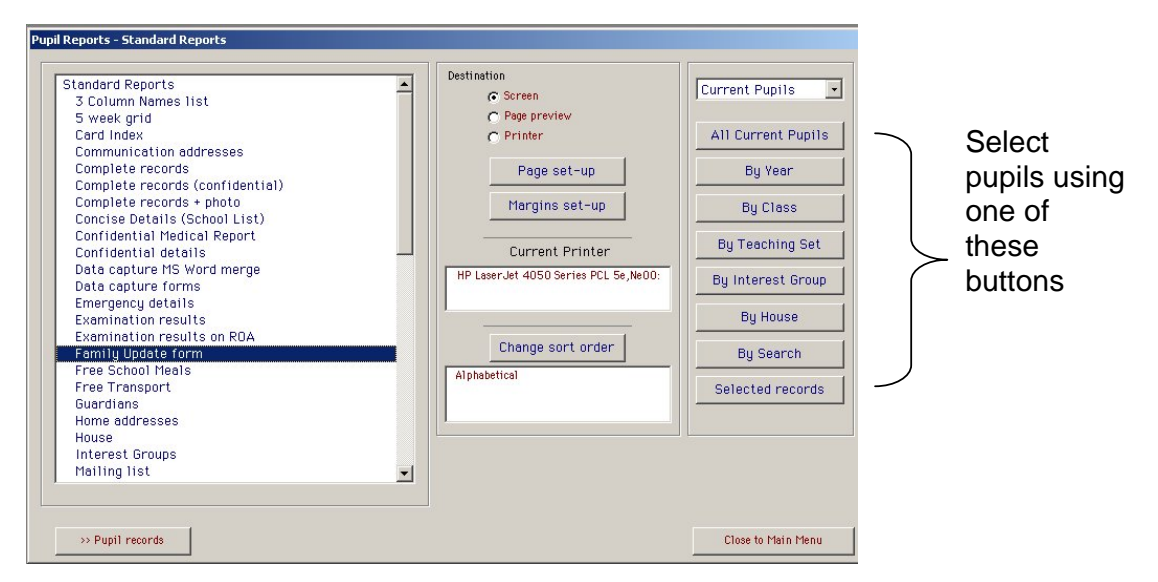

- 3. Follow any displayed instructions and click **Continue** to complete your Pupil Selection.
- 4. The following form will then be displayed.

|                                                                                                    | Entor a dato                                                                                                    |
|----------------------------------------------------------------------------------------------------|----------------------------------------------------------------------------------------------------|
| Form to be returned by:<br>Form to be returned to © Form Teacher/Tutor © As shown below<br>Note to parents to be added to the update form (optional):                                   | Select one of these options<br>[As shown below will open<br>a box for you to enter your<br>own text]            |
|                                                                                                    | Type here any message<br>you want to include. This<br>will appear towards the top<br>of the Family Update form. |
| Information to include :- IF Parents/Contacts not at Home Address IF Ethnicity data IF General notes IF Medical data IF Health Notes Extra Items :- IF Non-confidential IF Confidential | Finally tick the information<br>types you would like<br>included in the form                                    |
| Cancel     Continue                                                                                                    |                                                                                                    |

| Form to be returned by:                                    | 31 01 2004                                                                                                    |  |  |  |  |  |
|------------------------------------------------------------|----------------------------------------------------------------------------------------------------|--|--|--|--|--|
| Form to be returned to                                     | 🔿 Form Teacher/Tutor 🛛 💿 As shown below                                                                       |  |  |  |  |  |
|                                                            | School Office                                                                                                 |  |  |  |  |  |
| Note to parents to be added to the update form (optional): |                                                                                                    |  |  |  |  |  |
| particularly in the event                                  | ot an emergency.                                                                                              |  |  |  |  |  |
| Information to include :-                                  | - ♥ Parents/Contacts not at Home Address<br>♥ Ethnicity data ♥ General notes<br>♥ Medical data ■ Health Notes |  |  |  |  |  |
| Extra Items :-                                             | - 🔽 Non-confidential 🔲 Confidential                                                                           |  |  |  |  |  |
| ×                                                          | Cancel 🗸 Continue                                                                                             |  |  |  |  |  |

5. Clicking **Continue** will then produce the Family Update Forms. A sample is shown below.

| West Norfolk Infant & Nursery                                                                                                    |                                                                                                    |                                                                                                    |                                                          |                                                                          |  |  |  |
|----------------------------------------------------------------------------------------------------|----------------------------------------------------------------------------------------------------|----------------------------------------------------------------------------------------------------|----------------------------------------------------------|--------------------------------------------------------------------------|--|--|--|
| Dear Mr & Mrs Rodent,                                                                                                    |                                                                                                    |                                                                                                    |                                                          | 30th December 2003 at 12:55                                              |  |  |  |
| The following information about your child/children is held on the school's computer. Please check the information and make<br>any corrections that are necessary on the form. The form should be returned to School Office by 31 st January 2004.                                                                                                 |                                                                                                    |                                                                                                    |                                                          |                                                                          |  |  |  |
| Parents Note:- It is important that information held in school records is correct particularly in the event of an emergency                                                                                                    |                                                                                                    |                                                                                                    |                                                          |                                                                          |  |  |  |
| PLEASE TICK: CORRECTIONS MADE NO CORRECTION NECESSARY                                                                                                    |                                                                                                    |                                                                                                    |                                                          |                                                                          |  |  |  |
| NAME                                                                                                    | M/F                                                                                                    | CLASS                                                                                                    | YEAR                                                     | DATE OF BIRTH                                                            |  |  |  |
| Mickey Mouse Rodent                                                                                                    | М                                                                                                    | 2                                                                                                    | 3                                                        | 29 07 95                                                                 |  |  |  |
| Doctor Address Southgate<br>Address Southgate<br>Norfolk<br>Tel. No. 01553 692<br>Medical Codes Glasses<br>Ethnic Origin White British<br>Home Language English<br>Religion Christian<br>Mobile No<br>Email Address mickeymouse9@y<br>Pupil<br>Date of Tetanus<br>Lunch<br>Transport<br>Parish<br>Date Pupil Transferred<br>Military Camp<br>NOTES | il: 01553 692;<br>es Medical C<br>333<br>vahoo.com<br>28 11 1995<br>brought ow<br>Space Ship<br>Gaywood<br>Other                                                                           | 333<br>Sentre, 41 Go<br>n food                                                                                                    | odwins Road,                                             | King's Lynn,                                                             |  |  |  |
| Mr & Mrs R Rodent<br>Father mobile<br>Mother mobile<br>Father email (Home)<br>Father email (Work)<br>Mother email (Work)<br>Mother email (Work)<br>Father & Mother<br>Emergency contacts                                                                                                    | 26 Skirting E<br>07895 31222<br>07786 41659<br>roger99@h<br>roger@bigt<br>deloresn@y<br>drodent@c<br>Home Tel N<br>Father Tel: 0<br>Middle Chuu<br>KIngs Lynn<br>Southtown r<br>Kings Lynn | Joard Road, C<br>56<br>99<br>otmail.com<br>.co.uk<br>rahoo.com<br>harlies.co.uk<br>*:01763 4401:<br>11763 394051<br>rch Alley<br>Mother Tel: C<br>oad | ountry Farm E<br>23<br>The Big 'R' bik<br>11763 990321 ( | state, West Gayton, Norfolk PE39 6MM<br>e shop<br>Charlies Biscuit Works |  |  |  |